## **Confirm order**

## Notes:

- Only orders with status "Approved" can be confirmed.
- The status "Confirmed" is only available if the Seller has "Enable Confirm Order" option enabled.

To confirm an order, follow these steps:

1. Click the checkbox(es) next to the order you want then click Z, or view the order details then click the button as shown in the below example:

| Order                  | Order Lines   | Rejected Order Lines | Files | Notifications                       |   |   |   |   |
|------------------------|---------------|----------------------|-------|-------------------------------------|---|---|---|---|
| Winter O               | rder 2 Active |                      |       |                                     | Ð | Î | 5 | C |
| ld<br>5                |               |                      |       | Order Reference<br>Winter Order 2   |   |   |   |   |
| Order Type             | e Id          |                      |       | Order Type<br>(blank)               |   |   |   |   |
| Seller Id              |               |                      |       | Customer Reference<br>Ref1          |   |   |   |   |
| Customer<br>Customer B | Name          |                      |       | Customer Code<br>22222              |   |   |   |   |
| Location lo<br>2,007   | ł             |                      |       | Location Name                       |   |   |   |   |
| Location C<br>bulk221  | Code          |                      |       | Price Group Name<br>Wholesale Price |   |   |   |   |
| Currency (             | Code          |                      |       | Order Process Status                |   |   |   | Ó |

You can also select "Confirm Order" from the Actions menu next to the order you want, the following message appears:

| Alert                                                                            | ×             |
|----------------------------------------------------------------------------------|---------------|
| Are you sure you want to Confirm following Order(s) 1 Record(s) will be affected |               |
| CANCEL                                                                           | CONFIRM ORDER |

2. Click **Confirm order**, the order processing status changes to "Confirmed".